Diskplayer

Инструкция пользователя

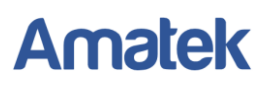

## 1. Установка программы.

- а. Запустите файл установщика.
- b. Выберите язык:

| 🛃 Установка DiskPlayer                                                |
|-----------------------------------------------------------------------|
| Варианты Выберите вариант и нажмите на кнопку Дальше для продолжения. |
| Пожалуйста, выберите один из следующих вариантов:                     |
| SimpChinese                                                           |
| TradChinese                                                           |
| ⊘ English                                                             |
| Russian                                                               |
|                                                                       |
|                                                                       |
|                                                                       |
|                                                                       |
|                                                                       |
|                                                                       |
| <u>Д</u> альше > <u>О</u> тмена                                       |

с. Нажмите «Дальше»:

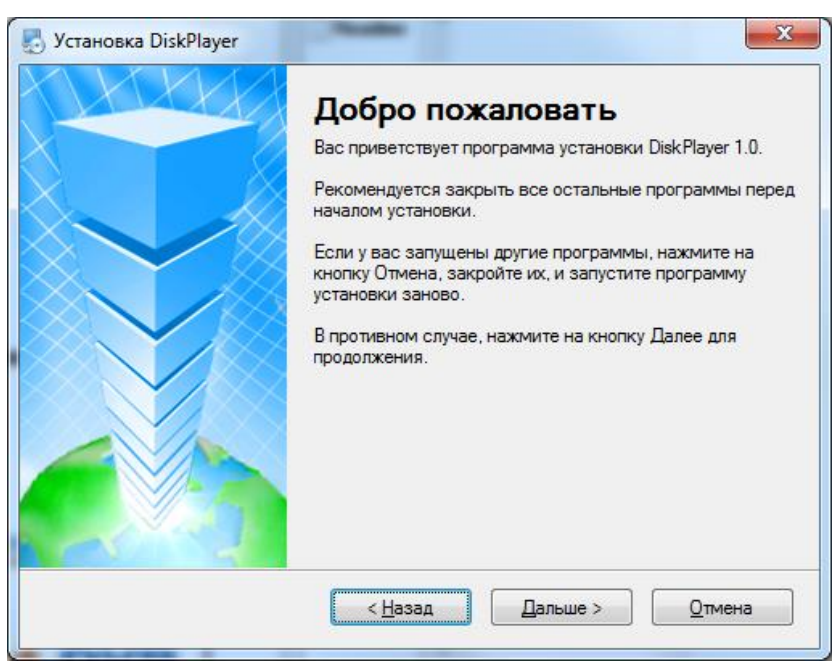

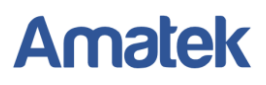

d. Введите личные данные и нажмите «Дальше»:

| 🛃 Установка DiskPlayer                                                | x |
|-----------------------------------------------------------------------|---|
| Личные Данные                                                         | 氍 |
| Введите ваши личные данные и нажмите на кнопку Дальше для продолжения |   |
| Имя:                                                                  |   |
| Support2                                                              |   |
| Компания:                                                             |   |
|                                                                       |   |
|                                                                       |   |
|                                                                       |   |
|                                                                       |   |
|                                                                       |   |
|                                                                       |   |
|                                                                       |   |
| < <u>Н</u> азад <u>Дальше</u> > <u>О</u> тмена                        |   |

е. Подтвердите путь установки или выберите другое место:

| 🛃 Установка DiskPlayer                                                                                                    | x                                      |
|----------------------------------------------------------------------------------------------------|----------------------------------------|
| Папка для Установки<br>Куда вы хотите установить Disk Player?                                                                                    |                                        |
| Данная программа будет установлена в указанную папку. Для установ<br>либо введите новый путь, либо нажмите на кнопку Изменить для поис<br>папки. | зки в другое место,<br>ка существующей |
| Установить DiskPlayer в:                                                                                                    |                                        |
| C:\Program Files (x86)\DiskPlayer                                                                                                    | Изменить                               |
|                                                                                                    |                                        |
| Необходимо: 2.21 МБ                                                                                                    |                                        |
| Свободно на выбранном диске: 40.17 ГБ                                                                                                    |                                        |
|                                                                                                    |                                        |
| < <u>Н</u> азад <u>Д</u> альше >                                                                                                    | <u>О</u> тмена                         |

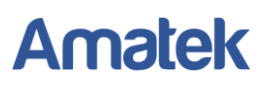

f. Нажмите «Дальше» в последующих окнах и «Выход» после завершения установки:

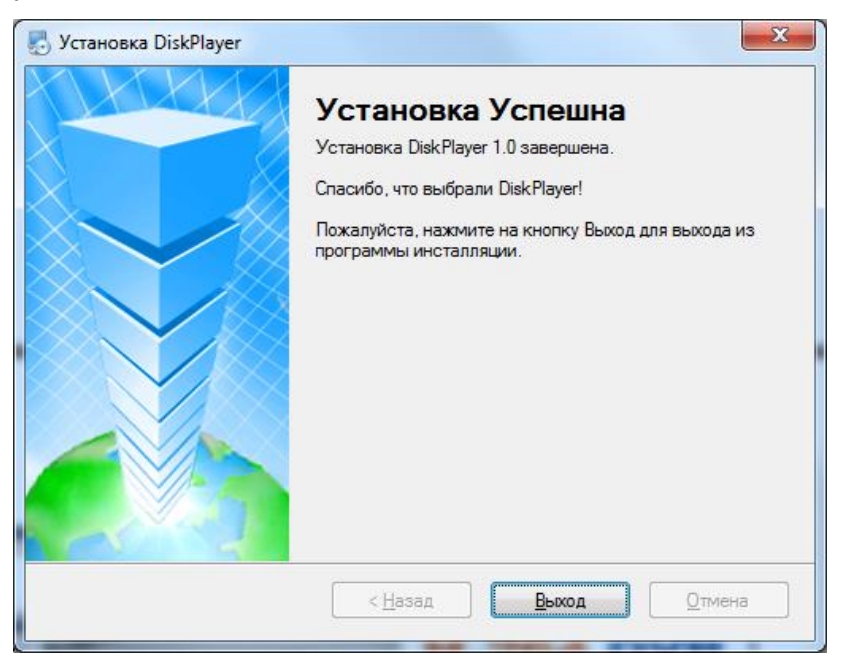

2. Запуск программы.

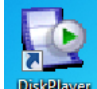

На рабочем столе появится иконка Введите данные учетной записи. Для аккаунта «admin» пароль по умолчанию - «admin».

| Войти          |              |  |  |  |
|----------------|--------------|--|--|--|
|                | Имя admin    |  |  |  |
|                | Пароль ****  |  |  |  |
| 🔽 Сохр. пароль |              |  |  |  |
|                | Войти Отмена |  |  |  |

Если вы хотите изменить пароль, войдите в настройки и выберите пункт «Изменить пароль:

| Изменить пароль    |          |
|--------------------|----------|
| Старый пароль      | ****     |
| Новый пароль       | *******  |
| Подтвердить пароль | ******** |
| ОК                 | Отмена   |

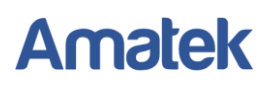

Подключите жесткий диск HDD или SD карту с видео к компьютеру. Убедитесь, что компьютер определил устройство.

## 3. Основное окно программы

| 🔯 DiskPlayer |                  |                  |  |  |
|--------------|------------------|------------------|--|--|
| Настройки    | <b>H.264 DVR</b> | <b>H.264 DVR</b> |  |  |
|              | <b>H.264 DVR</b> |                  |  |  |

- а. Кликните мышью на любом окне канала. Зеленая рамка определяет активный канал.
- b. Откройте папку с файлами в левой части приложения и запустите необходимый видеофайл для просмотра.
- с. Видео запустится в выделенном окне.

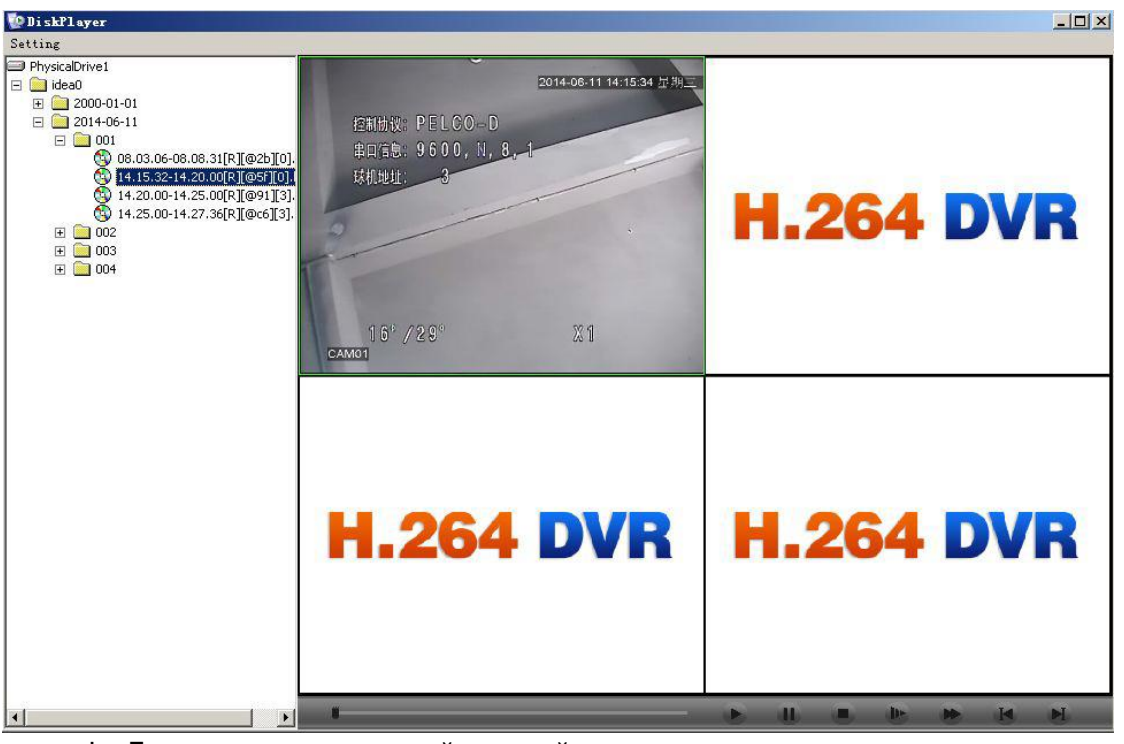

d. Дважды кликните левой кнопкой мыши по активному окну для просмотра в полноэкранном режиме.